# Configure Custom Chat Variables For ECE Chat

### Contents

Introduction Prerequisites Requirements Components Used Configure Verify

### Introduction

This document describes the process to configure Custom chat variable on Cisco Email and Chat (ECE) and can be passed to Agent Desktop.

### Prerequisites

#### Requirements

ECE 11.5 or higher

#### **Components Used**

ECE System Console

ECE Administrator Console

Finesse Agent Desktop

## Configure

Step 1. Open PA Console -> Tools -> Partition: default -> Business Object -> Attribute Settings -> System

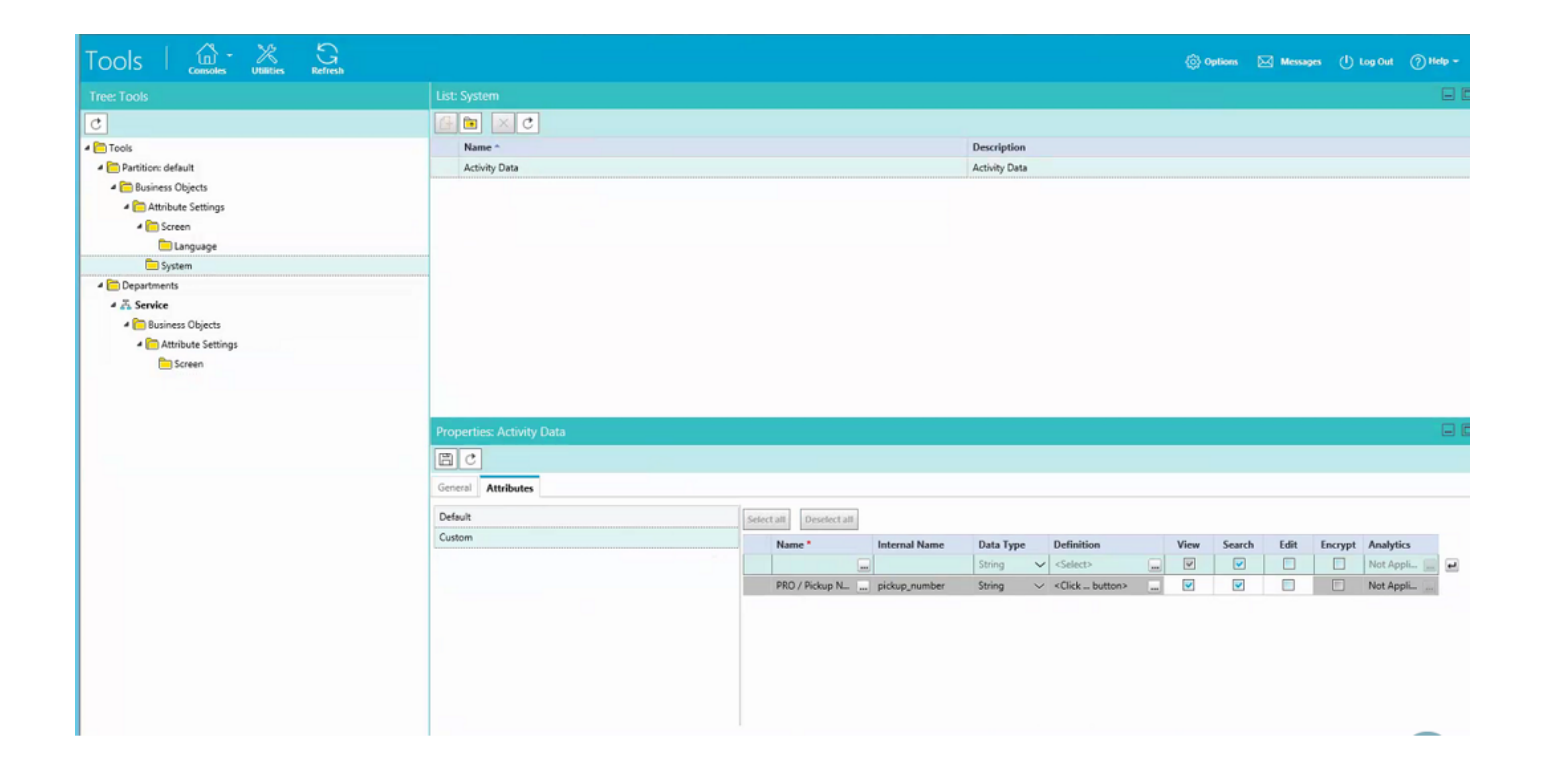

Step 2. Map the created attributes under Screen for Agent Console – Chat Activity

| Tools   🚓 💥 Refresh    |                                                                                                    |                     |                     | Options                                    | Messages    | () Log Out | () Help + |
|------------------------|----------------------------------------------------------------------------------------------------|---------------------|---------------------|--------------------------------------------|-------------|------------|-----------|
|                        |                                                                                                    |                     |                     |                                            |             |            |           |
| C                      |                                                                                                    |                     |                     |                                            |             |            |           |
| 4 🛅 Tools              | Name *                                                                                                   |                     |                     |                                            |             |            |           |
| 4 🛅 Partition: default | Agent Console - Information - Chat - Activity Details screen Agent Console - Information - Chat - Acti   |                     |                     |                                            |             |            |           |
| 4 🛅 Business Objects   | Agent Console - Information - Email Activity Details screen Agent Console - Information - Email Activity |                     |                     |                                            |             |            |           |
| 4 🫅 Attribute Settings | Agent Console - Search - Activity - Advanced screen Agent Console - Search - Activity - Advanced         |                     |                     |                                            |             |            |           |
| 4 🫅 Screen             | Agent Console - Search - Activity - Results screen Agent Console - Search - Activity - Results screen    |                     |                     |                                            |             |            |           |
| 🛅 Language             |                                                                                                    |                     |                     |                                            |             |            |           |
| C System               |                                                                                                    |                     |                     |                                            |             |            |           |
| 4 🦰 Departments        |                                                                                                    |                     |                     |                                            |             |            |           |
| 4 💑 Service            |                                                                                                    |                     |                     |                                            |             |            |           |
| 4 🫅 Business Objects   |                                                                                                    |                     |                     |                                            |             |            |           |
| 4 🫅 Attribute Settings |                                                                                                    |                     |                     |                                            |             |            |           |
| Creen                  |                                                                                                    |                     |                     |                                            |             |            |           |
|                        |                                                                                                    |                     |                     |                                            |             |            |           |
|                        |                                                                                                    |                     |                     |                                            |             |            |           |
|                        | Properties: Agent Console - Information - Chat - Activity Details screen                                 |                     |                     |                                            |             |            |           |
|                        |                                                                                                    |                     |                     |                                            |             |            |           |
|                        | General Attributes                                                                                       |                     |                     |                                            |             |            |           |
|                        | Available attributes                                                                                     | Selected attributes |                     |                                            |             |            |           |
|                        | 4 Objects                                                                                                |                     | Name                | Path                                       | Displayable |            |           |
|                        | <ul> <li>Activity Details</li> </ul>                                                                     | >                   | PRO / Pickup Number | Objects - Activity Details - casemgmt:acti | Yes         | ~          | -         |
|                        | PRO / Pickup Number                                                                                      |                     |                     |                                            |             |            | A         |
|                        |                                                                                                    |                     |                     |                                            |             | ×          |           |
|                        |                                                                                                    |                     |                     |                                            |             |            |           |
|                        |                                                                                                    |                     |                     |                                            |             |            |           |
|                        |                                                                                                    |                     |                     |                                            |             |            |           |
|                        |                                                                                                    |                     |                     |                                            |             |            |           |
|                        |                                                                                                    |                     |                     |                                            |             |            |           |
|                        |                                                                                                    |                     |                     |                                            |             |            |           |

Step 3. Use the Internal name created in the step 1. Navigate to Administration console and create it as Call Variables.

| at 🧿 Help +              |  |  |  |  |
|--------------------------|--|--|--|--|
|                          |  |  |  |  |
|                          |  |  |  |  |
|                          |  |  |  |  |
|                          |  |  |  |  |
|                          |  |  |  |  |
|                          |  |  |  |  |
|                          |  |  |  |  |
|                          |  |  |  |  |
|                          |  |  |  |  |
|                          |  |  |  |  |
|                          |  |  |  |  |
|                          |  |  |  |  |
|                          |  |  |  |  |
|                          |  |  |  |  |
|                          |  |  |  |  |
| Properties pickup_number |  |  |  |  |
|                          |  |  |  |  |
|                          |  |  |  |  |
|                          |  |  |  |  |
|                          |  |  |  |  |
|                          |  |  |  |  |
|                          |  |  |  |  |
| ~                        |  |  |  |  |
|                          |  |  |  |  |
|                          |  |  |  |  |
|                          |  |  |  |  |
|                          |  |  |  |  |
|                          |  |  |  |  |
|                          |  |  |  |  |
|                          |  |  |  |  |

Step 4. Assign previously created Call variable to the Chat Queue

| Administration   👾 🐝   | Refresh                                |                                              |                       |                       | 🐵 Options 🖂 Messages 🕛 Log Out       | (?) Help - |
|------------------------|----------------------------------------|----------------------------------------------|-----------------------|-----------------------|--------------------------------------|------------|
|                        | List: Queues                           |                                              |                       |                       |                                      |            |
| O×C                    |                                        |                                              |                       |                       |                                      |            |
| 4 🫅 Administration     | Name *                                 | Description                                  | Active                | Default Chat Transfer | r Queue Unified CCE Media Routing Do | omain      |
| 4 🛅 Partition: default | Call queue                             | System provided queue for call track activit | Yes                   | No                    | N/A                                  |            |
| Integration            | Chat queue                             | System provided queue for chat activities    | Yes                   | Yes                   | N/A                                  |            |
| Security               | Cisco_Voice_Callback_1549390799503     | Default queue created mapped to Cisco_Vo     | Yes                   | No                    | Cisco_Voice                          |            |
| El Settings            | Cisco_Voice_DelayedCallback_1549390799 | Default queue created mapped to Cisco_Vo     | Yes                   | No                    | Cisco_Voice                          |            |
| > 🫅 User               | Default exception queue                | System provided queue for exceptions         | Yes                   | No                    | N/A                                  |            |
| Departments            | ECE_Chat_CS_Chat_SS                    |                                              | Yes                   | No                    | ECE_Chat                             |            |
| 4 Z Service            | ECE_Chat_TEST_Chat_SS                  |                                              | Yes                   | No                    | ECE_Chat                             |            |
| C Archive Jobs         | ECE_Email_2_Service                    | Supervisory Queue for MRD ECE_Email_2        | Yes                   | No                    | N/A                                  |            |
| 🖻 🧰 Calendar           | ECE_Email_Email_Canada_Missing_SS      |                                              | Yes                   | No                    | ECE_Email                            |            |
|                        | ECE_Email_Email_CS_SS                  |                                              | Yes                   | No                    | ECE_Email                            |            |
| Classifications        | ECE_Email_Email_NAE_SS                 |                                              | Yes                   | No                    | ECE_Email                            |            |
| Dictionaries           | The per pairs have been pe             |                                              | V                     | a                     | FCT 5-1-3                            |            |
| > 🖂 Email              | Properties: ECE_Chat_TEST_Chat_SS      |                                              |                       |                       |                                      |            |
| Integration            | BC                                     |                                              |                       |                       |                                      |            |
| Macros                 |                                        |                                              |                       |                       |                                      |            |
| Security               | General Chat Email Call Variables Ap   | pplication Strings Expanded Call Variables   | Concurrent Task Limit |                       |                                      |            |
| E Settings             | Available Call Variables               |                                              | Se                    | ected Call Variables  |                                      |            |
| User                   | Call Variable Data                     | Call Variable Data                           |                       |                       |                                      |            |
| 4 🛅 Workflow           | contact noist data                     | can vanaure cata                             |                       |                       | Callvariable1                        | ^          |
| Call Variables         | delay time in min                      | contact, point_data                          |                       |                       | Carranaue r                          | ~          |
| (1) Queues             | adviet                                 | delay_bme_in_min                             |                       |                       |                                      |            |
| () Service Levels      | is acceleted                           | subject                                      |                       |                       |                                      |            |
| 4 🛅 Workflows          | conference flag                        |                                              |                       |                       |                                      |            |
| 0년 Alarm               | care hos                               | care broe                                    |                       |                       |                                      |            |
| PE Inbound             | last action searces                    | last action macon                            |                       |                       |                                      |            |
| DE Outbound            | queue id                               |                                              |                       |                       |                                      |            |
|                        | description                            | description                                  |                       |                       |                                      |            |
|                        | arrianed to                            |                                              | ~                     |                       |                                      |            |

Step 5. Now add the config under eGainLiveConfig.Js in webserver

{

paramName : 'L10N\_PICKUP\_NUMBER\_PROMPT', objectName : 'casemgmt::activity\_data', attributeName : 'pickup\_number', primaryKey : '0', required : '0', minLength : '0', maxLength : '15', fieldType : '1', Step 6. Now you can add the config in the chat template for the customer in order to enter the value that was created under C:\ECE\eService\templates\chat\ against any template you need to use.

Step 7. Add the parameter

}

L10N\_PICKUP\_NUMBER\_PROMPT = "PRO / Pickup Number"

### Verify

Chat window looks like this post modification:

| Name                |  |
|---------------------|--|
| Mark Antony         |  |
| Email               |  |
| anthony@test.com    |  |
| PRO / Pickup Number |  |
| 12345               |  |
| Your Question       |  |
| Hi<br>I             |  |

On Agent console, additional variable is visible:

| sijisiji, Agent Test Agent5 (9995) - Extension 3860<br>CISCO e Not Ready + 11:36 |                         |              |                                  |              |  |  |  |  |
|----------------------------------------------------------------------------------|-------------------------|--------------|----------------------------------|--------------|--|--|--|--|
| Home Manage Chall and Email My History                                           |                         |              |                                  |              |  |  |  |  |
| 💪 Make                                                                           | 🔍 Make a New Call       |              |                                  |              |  |  |  |  |
| Manage Ch                                                                        | at and Email            |              |                                  |              |  |  |  |  |
| <b>*</b>                                                                         | Chat                    |              |                                  | æ            |  |  |  |  |
|                                                                                  | Transfer Notes          |              | Activity Details Activity Body   |              |  |  |  |  |
|                                                                                  | 25565 Mark Antony<br>Hi | © 00:00:15 🕥 | Customer Name Mark Antony        |              |  |  |  |  |
|                                                                                  | ECE_Chat_TEST_Chat_SS   | 00:00:18     | Assigned To Test Agent5          |              |  |  |  |  |
| Q                                                                                |                         |              | Department Name Service          |              |  |  |  |  |
|                                                                                  |                         |              | Queue Name ECE_Chat_TEST_Chat_SS |              |  |  |  |  |
|                                                                                  |                         |              | Created On 04/10/2019            | 8 <b>(9)</b> |  |  |  |  |
|                                                                                  |                         |              | Substatus In Progress            |              |  |  |  |  |
|                                                                                  |                         |              | PRO / Pickup Number 12345 I      |              |  |  |  |  |
|                                                                                  |                         |              |                                  | Save         |  |  |  |  |
|                                                                                  |                         |              |                                  |              |  |  |  |  |
|                                                                                  |                         |              | Classifications                  | * 1          |  |  |  |  |
|                                                                                  |                         |              |                                  |              |  |  |  |  |